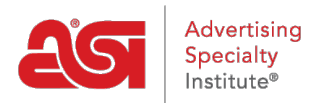

Soporte de Producto > ESP Websites > Manage Site Content > Borrar el caché del sitio web de ESP

Borrar el caché del sitio web de ESP

Tamika C - 2019-03-19 - Manage Site Content

Ocasionalmente, los sitios web de ESP deben actualizarse. Si va a agregar contenido, editar páginas, agregar o editar la navegación, o utilizar la biblioteca multimedia, pero se le redirige a la pantalla de inicio de sesión o no ve los cambios reflejados, hay pasos que puede seguir para actualizar el administrador.

## Para borrar la caché de administración del sitio web de ESP:

1. Vaya a la barra de direcciones y desplácese hasta el último carácter de la cadena

| 2            | My S                                                                | ites - W | ebsites Admin                                                                     | × +     |                |     |        |                 |  |  |  |  |
|--------------|---------------------------------------------------------------------|----------|-----------------------------------------------------------------------------------|---------|----------------|-----|--------|-----------------|--|--|--|--|
| $\leftarrow$ | $\rightarrow$                                                       | C        | https://admin.espwebsite.com/Default.aspx?appCode=SITA&appVersion=3.0.0#/my-sites |         |                |     |        |                 |  |  |  |  |
|              |                                                                     |          | Cesp                                                                              | ESP Web | Websites Admin | CRM | Orders | Email Marketing |  |  |  |  |
|              | My Sites Global Features Media Library Products Product Collections |          |                                                                                   |         |                |     |        |                 |  |  |  |  |

2. Pegue lo siguiente en la dirección al final:

| &refreshcache-1                                                                                                    |                                                                     |                |     |        |                 |  |  |  |  |  |  |
|----------------------------------------------------------------------------------------------------|---------------------------------------------------------------------|----------------|-----|--------|-----------------|--|--|--|--|--|--|
| My Sites - Websites Admin × +                                                                                           |                                                                     |                |     |        |                 |  |  |  |  |  |  |
| ← → C (③ https://admin.espwebsite.com/Default.aspx?appCode=SITA&appVersion=3.0.0#/my-sites <mark>?refreshcache=1</mark> |                                                                     |                |     |        |                 |  |  |  |  |  |  |
| Cesp                                                                                                    | ESP Web                                                             | Websites Admin | CRM | Orders | Email Marketing |  |  |  |  |  |  |
| My Sites                                                                                                    | My Sites Global Features Media Library Products Product Collections |                |     |        |                 |  |  |  |  |  |  |
|                                                                                                    |                                                                     |                |     |        |                 |  |  |  |  |  |  |

3. ¡Entrar!

## Si usted está recibiendo reorientado a la pantalla de inicio de sesión:

1. Vaya a la barra de direcciones y elimine toda la dirección web.

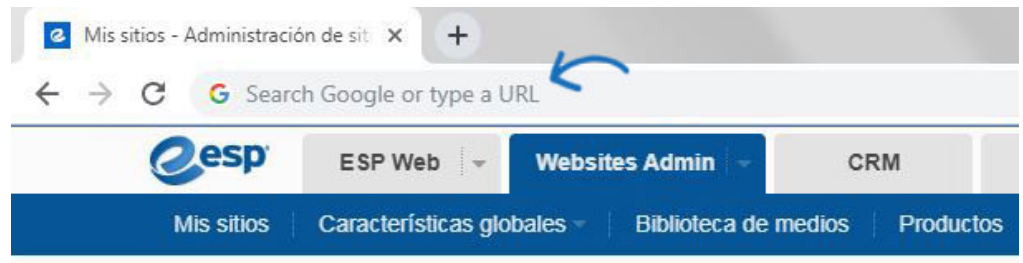

 Copie el siguiente enlace y péguelo en la barra de direcciones en blanco: espweb.asicentral.com/Default.aspx?appCode=WESP&refreshcache=1

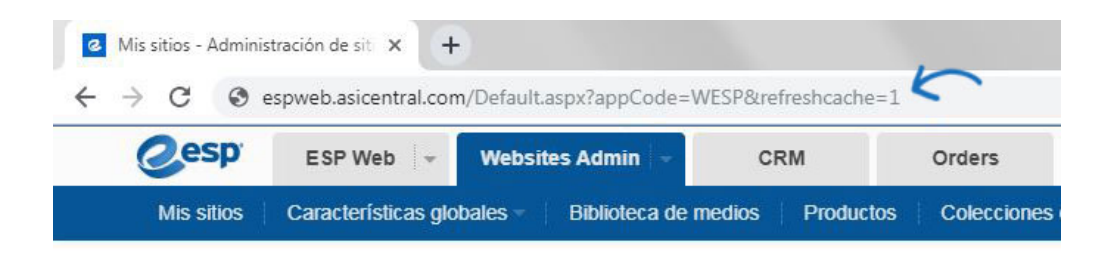